## How to Sign Up for Gender-Affirming Psychotherapy Training

#### Step 1: Open the Affirm Training website.

- Open your browser (e.g., Internet Explorer, Google Chrome, Firefox)
- Enter this link into the browser:

https://affirmtrainings.talentlms.com/

- *Tip*: Once the page is open, bookmark it for easy access.
  - To learn more about bookmarking, <u>click here</u>

### Sign up for GAPT.

• Click **SIGNUP** in the top right corner.

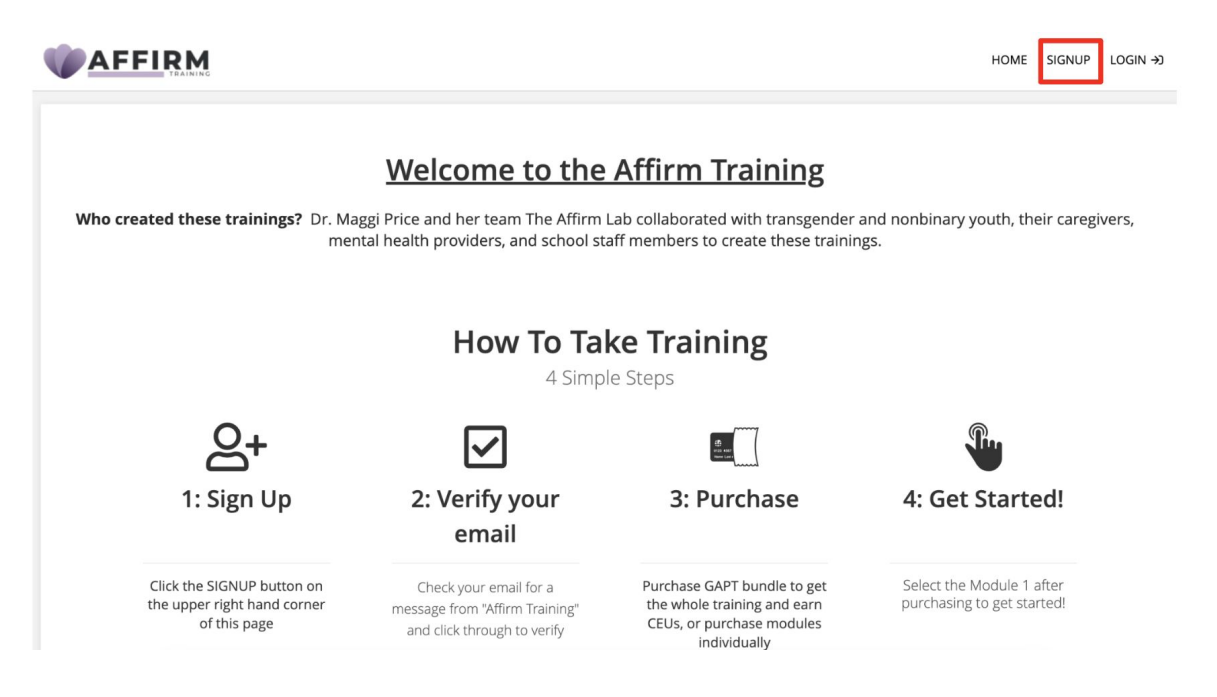

#### Fill out your information.

• Complete the fields, create your own password, and click Create Account".

| Sign u                | р                            | 3 |
|-----------------------|------------------------------|---|
|                       |                              |   |
|                       |                              |   |
| e.g. John             |                              |   |
| LAST NAME             |                              |   |
| e.g. Doe              |                              |   |
| EMAIL ADDRESS         |                              |   |
| e.g. jdoe@example.com |                              |   |
| USERNAME              |                              |   |
| e.g. jdoe             |                              |   |
| PASSWORD              |                              |   |
|                       |                              |   |
| I'm not a robot       |                              |   |
|                       | reCAPTCHA<br>Privacy - Terms |   |
|                       |                              |   |
| Create ac             | count                        |   |
|                       |                              |   |

# Step 2: Check your email to verify your email address.

- Open your email from <u>noreply@talentlms.com</u>
- Click "Confirm your account", which automatically signs you in.

| 🗌 🙀 Ď Affirm Training | Welcome to Affirm Training                                                                    | 2:41 PM |
|-----------------------|-----------------------------------------------------------------------------------------------|---------|
|                       | Affirm Training <noreply@talentlms.com><br/>to me ▼<br/>Welcome Anna,</noreply@talentlms.com> |         |
|                       | To confirm your account just click the link below:<br><u>Confirm your account</u>             |         |

This email was sent from Affirm Training at 22/05/2024, 14:41:07

## Step 3: Click "Get your first course" on the center of the screen.

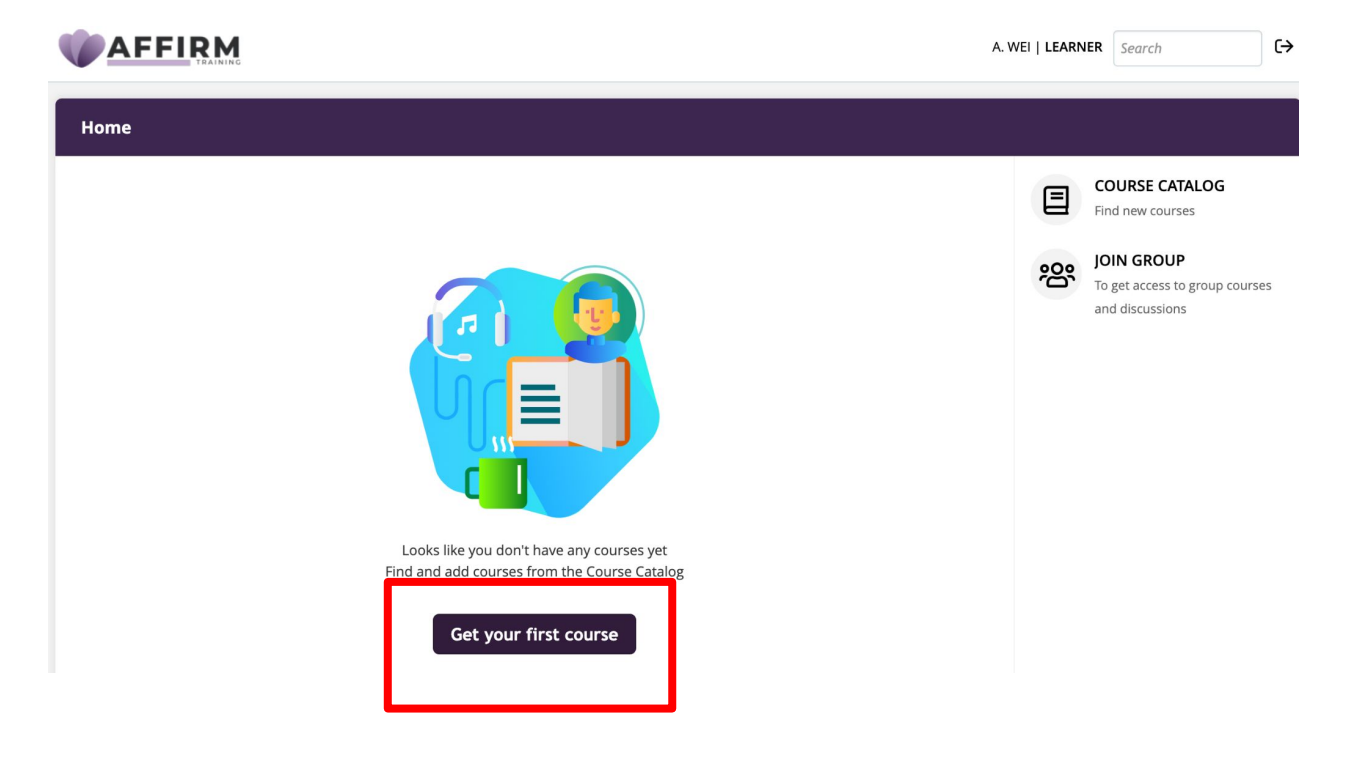

### Step 4: Choose your pricing option

#### a) CEU Bundle: complete all modules for CEUs

- 1. Click "CEU (\$200.00)" under BUNDLES.
- 2. Click the orange button "Get all for \$200.00"
  - Enter your credit card information and begin the training!

| 1     | CATEGORIES                  |                                                                         |
|-------|-----------------------------|-------------------------------------------------------------------------|
| ,<br> | <b>GAPT</b> (12)            | courses Get all for \$200.00 Since I                                    |
|       | BUNDLES<br>♥ CEU (\$200.00) | GAPT \$20.00<br>GAPT - Module 01 Introduction<br>Module 01 Introduction |

#### Step 4: Choose your pricing option

#### b) Individual modules with NO CEUs

- 1. Purchase individual module(s) (\$20 each).
  - Click on any module and click "Get this course (\$20.00)"
  - Enter your credit card information and begin the training!

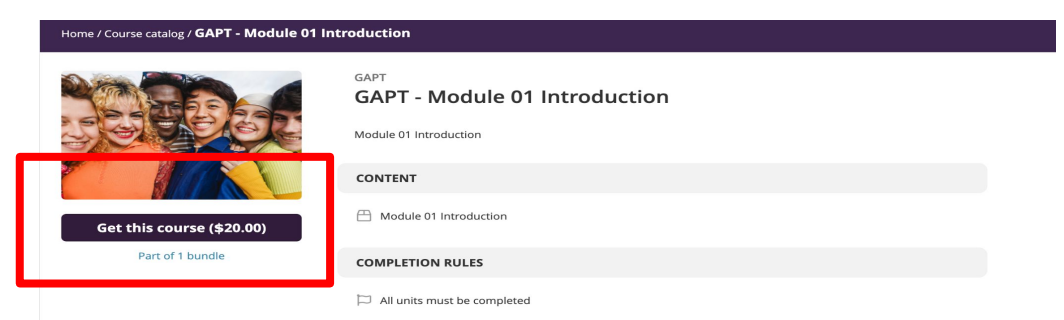

**IMPORTANT:** You can only earn CEUs if you choose "CEU Bundle"

## To request discounts for students or groups, fill out this Google Form:

https://forms.gle/FjUhBuGemdZfmY456 (click or copy and paste into browser)

#### **Questions?** Email

genderaffirmingtraining@gmail.com